#### Next Trimのホームページ(<u>http://www.nexttrim.com</u>)

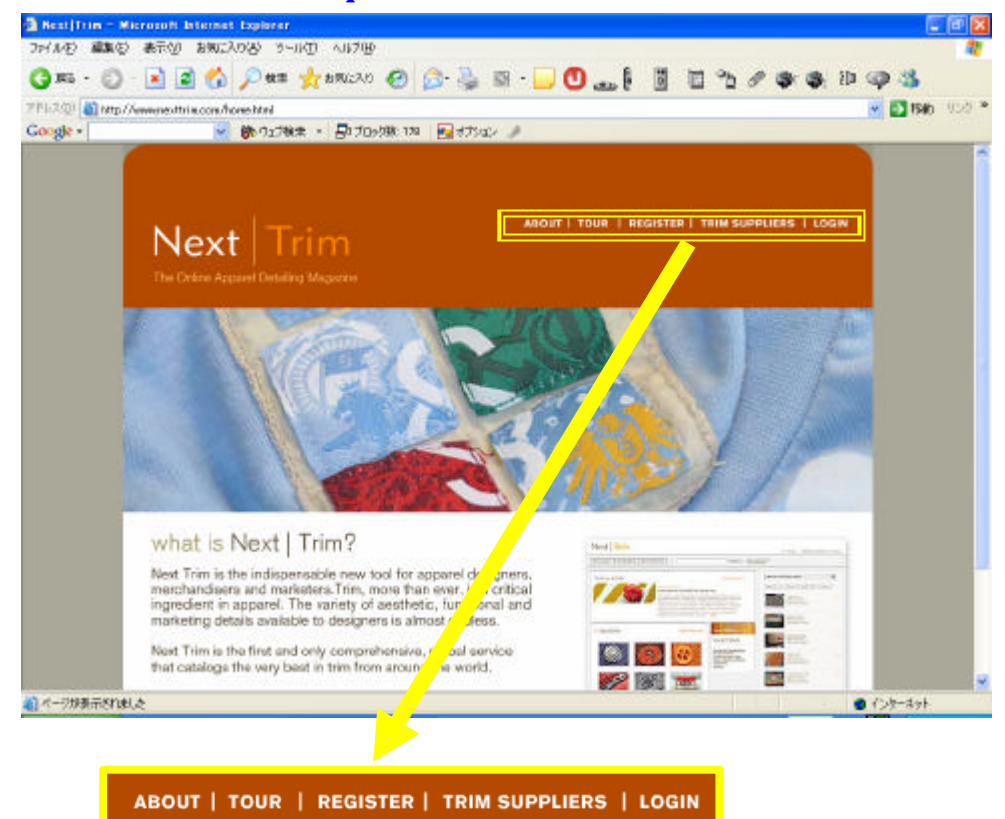

### Next Trim の主要な選択画面:

- a. ABOUT: Next Trim サービスの紹介...... b. TOUR: Next Trim の使用方法のツアー.....
- c. REGISTER: 会員登録の画面.....
- d. TRIM SUPPLIERS: 情報供給者か提携先用のサイト.....
- e. LOGIN: 会員ログインの画面.....

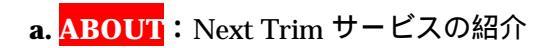

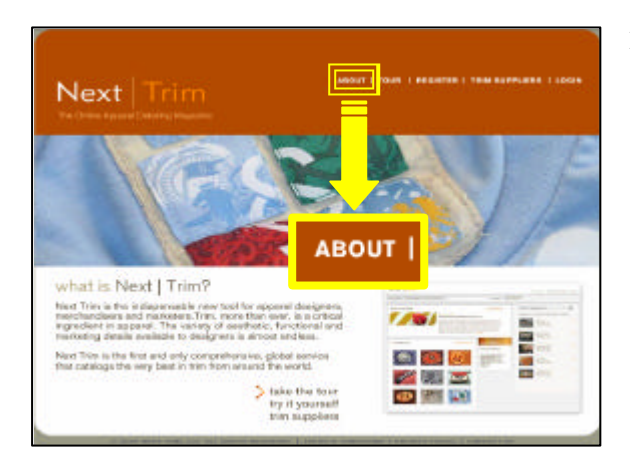

1. マウスでABOUT のところをポイントし、クリ ックしてください。

| Next Trim                                                                             | AROUT   TOUR                                                      | REGISTER   TRIM SUPPLIERS   LOGIN                                        |
|---------------------------------------------------------------------------------------|-------------------------------------------------------------------|--------------------------------------------------------------------------|
| <section-header><text><text><text><text></text></text></text></text></section-header> | <text><text><text><text><text></text></text></text></text></text> | <section-header><text><text><text></text></text></text></section-header> |
| W 2004 NEXT TRIH, LLC. ALL                                                            | MONTS RESERVED.   TERMS & CONDITIONS   PRIOR                      | A CONTRET OF                                                             |

### 2.Next Trim のサービスの詳細内容。

# b. TOUR: Next Trim の使用方法のツアー

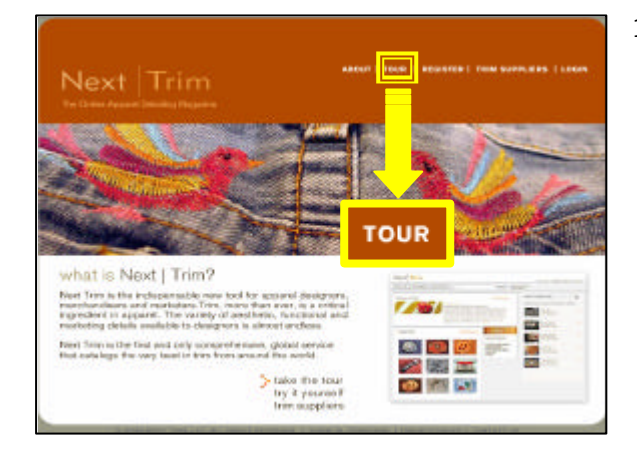

 マウスで TOUR のところをポイントし、 クリックしてください。

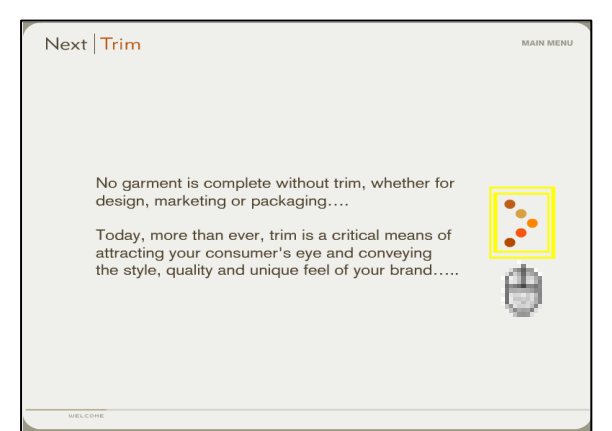

2. ツアーの開始。矢印をクリックすると、 次のツアーの画面に行きます。

| Next   T | rim | Michel Indiana                                                             |
|----------|-----|----------------------------------------------------------------------------|
| <        |     | See for yourself<br>Register now for<br>your free 24 hour<br>trial access. |
|          |     | - About                                                                    |

3. 矢印をクリックし続くとサイトの使用方 法を案内されます。以下の画面の矢印をク リックすると、会員登録の画面に入ります。

| Next                                                                                                |                                                                                                    |
|----------------------------------------------------------------------------------------------------|----------------------------------------------------------------------------------------------------|
| To receive free t<br>email containing<br>evaluate our ser<br>All information s<br>also provide a qu | emparary access to liest Trim, please complete and submit the form below. Shortly after submitting your information, you will be sent an<br>a temporary uses if and personnic it or imm yours the passes of to access list/firm comfor a limited priori of time in order to high<br>risk. The sentence of the sentence of the sentence of the sentence of the sentence of the sentence of the sentence of the<br>admitted and the transfer of the first time as a softwarden or softward and the sentence of the sentence of the sen |
| o Title                                                                                             | Select One v                                                                                                    |
| • First Hame                                                                                        | Re-enter Email                                                                                                    |
| • Last Name                                                                                         | ♦ Phone                                                                                                    |
| • Company                                                                                           | ● Company Type Select One                                                                                                    |
| • Address                                                                                           | • How many locations do you have ?                                                                                                    |
|                                                                                                    | Company URL                                                                                                    |
| o City                                                                                              | How did you hear about HextTrim? Select One                                                                                                    |
| • State Province                                                                                    | Comments                                                                                                    |
| • Zip Postal Code                                                                                   |                                                                                                    |
| Country                                                                                             | num V                                                                                                    |
|                                                                                                    |                                                                                                    |
|                                                                                                    |                                                                                                    |
|                                                                                                    | Chair Submit                                                                                                    |
|                                                                                                    | $\oplus$ 2004 hent trim, i.e., rel. rest ness fived. I privacy policy I contact us                                                                                                    |
|                                                                                                    |                                                                                                    |

4. 会員登録の方法は"c.会員登録の画面" にご参考ください。

# c. REGISTER: 会員登録の画面

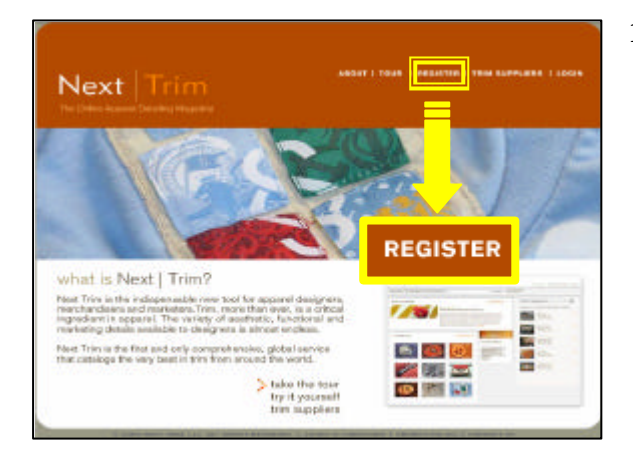

1. マウスで <mark>REGISTERR</mark> のところをポイ ントし、クリックしてください。

| To receive free                  | temporary access to llext                                    | Frim, please complete and submit the form below. Shor                                                                 | tly after submitting you                           | r information, you                     |
|----------------------------------|--------------------------------------------------------------|----------------------------------------------------------------------------------------------------|----------------------------------------------------|----------------------------------------|
| of time in order                 | to fully evaluate our servic                                 | e.                                                                                                    | access next min com                                | for a larited period                   |
| All information a password, we w | submitted will be treated o<br>vill also provide a quotatior | ompletely confidentially and you are under no obligation<br>for subscription to Next Trim, as well as instructions fo | . Along with the tempor<br>or purchasing a subscri | ary user id and<br>ption to Next Trim. |
|                                  |                                                              |                                                                                                    |                                                    |                                        |
| • Title                          | Mr 💌                                                         | • Email                                                                                                    | nexttrim@aol.com                                   |                                        |
| • First Name                     | Yukio                                                        | • Re-enter Email                                                                                                    | nexttrim@aol.com                                   |                                        |
| • Last Name                      | Yamazaki                                                     | • Phone                                                                                                    | 81-3-5587-5519                                     |                                        |
| • Company                        | Sun Fastening System                                         | • Company Type                                                                                                    | Apparel Brand / Manuf                              |                                        |
| • Address                        | 2-9-12 Higashi-Kanda                                         | • How many location                                                                                                   | ns do you have? 2                                  | Submit                                 |
|                                  |                                                              | Company URL                                                                                                    |                                                    |                                        |
| • City                           | Tokyo                                                        | • How did you hear                                                                                                    | about NextTrim? Reco                               | mmendation 🗸                           |
| State Province                   | Tokyo                                                        | Comments                                                                                                    |                                                    |                                        |
| Zip/Postal Code                  | 101-0031                                                     |                                                                                                    |                                                    |                                        |
| • Country                        | JAPAN                                                        |                                                                                                    |                                                    |                                        |
|                                  |                                                              |                                                                                                    |                                                    |                                        |

 2. 会員登録の画面で会社や個人の資料を入 力してください。資料を入力終わり際に、
"Submit"のボタンを押してください。

| 3 http://www.nestlete.com - Nextletie - Nicessett Johernet Explorer                                                           |          |
|----------------------------------------------------------------------------------------------------|----------|
| Next Trim                                                                                                    |          |
| There you by registering with the there are your eq. If interesting<br>and qualities with a cert within the sectorarized dec. |          |
| Enn                                                                                                    |          |
|                                                                                                    | ● 43次-学示 |

3.会員登録完了。登録資料と見積りは翌日 に登録したメールに送りいたします。

# d. TRIM SUPPLIERS: 情報供給者か提携先用のサイト

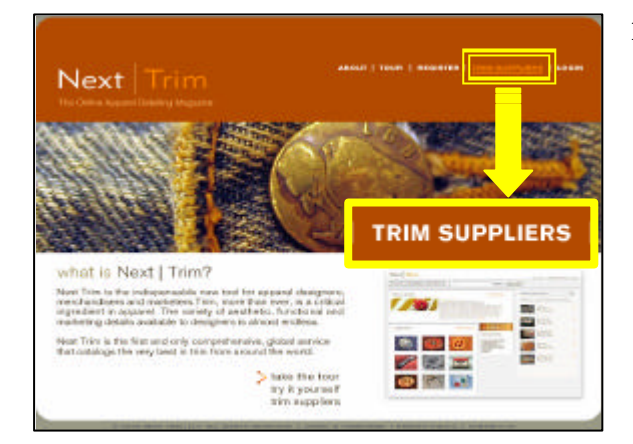

1. マウスで TRIM SUPPLIERS のところ をポイントし、クリックしてください。

| Next Trim                                                                                                    | ABOUT   TOUR                                                                                                    | REGISTER   <u>TRIM SUPPLIERS</u>   LOGIN                                                                                                    |
|----------------------------------------------------------------------------------------------------|----------------------------------------------------------------------------------------------------|----------------------------------------------------------------------------------------------------|
| The best way<br>– as they sl                                                                                                    | to reach new custome<br>hop for new trim ideas                                                                                                    | ers<br>and products. <b>II</b>                                                                                                    |
| Today's marketpice is more global and<br>competitive than ever. NextTim.com<br>gives you the most comprehensive picture<br>of what's happening in the world of tim -<br>helping you to present new ideas and<br>designs to your customers that are cutting<br>edge, and ahead of the trends.<br>NextTim.com also provides you the best<br>way to reach new customers around the<br>dobe. Unlike other sourcing services | If your company is producing cutting edge tim<br>products and design, chances are your<br>products are already being captured and shown<br>in NextTimucon. One of the queek<br>designers ask when looking at thes<br>WHO IS THE SUPPLETR?<br>NextTimucon allows you to make a<br>customers know YOUR COMPANI<br>that product. Tim buyers that are in<br>the dem can, with the click of their mouse, per | Regardless of how you use NextFirm.com<br>- your company profile and online catalogs<br>are always hidden from other tim suppliers<br>akee the tour |
| NextTrim.com is exclusively focused on<br>apparel trim.<br>Our global network of users includes<br>thousands of designers and trim buyers                                                                                                    | your company profile and contact information<br>and contact you directly for more information.<br>NextTrim.com also allows you to easily create<br>and manane online catalons where you can                                                                                                    | receives the portfolios for how long, and<br>can example the portfolios are<br>looked at                                                            |
| working for the world's best, largest and fastest growing apparel firms.<br>We focus on bringing the latest trim                                                                                                    | display your best designs and products.<br>Best of all, you decide who can see the products<br>in your showroom. You can make it public so                                                                                                    | access h n.com, as well as a price<br>quotation of upper price and subrum registration form.                                                        |
| designs and ideas to these apparel<br>designers - creating a unique platform<br>for you to show off your products and<br>capabilities.                                                                                                    | that all apparel time see them, or make it private,<br>so that only your customera, sales agents and<br>representatives have access to these images,<br>protecting your newest designs.                                                                                                    | :• take the tour                                                                                                    |

1. 情報供給者と提携先に Next Trim の紹介する画面です。画面の右下の"take the tour"のボタンを押すと、供給者と提携先用のツアーが始まります。

3. ツアーの開始。矢印をクリックすると、
次のツアーの画面に行きます。

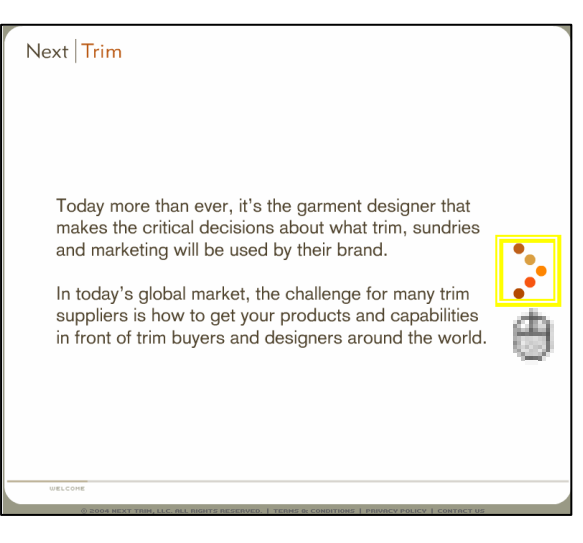

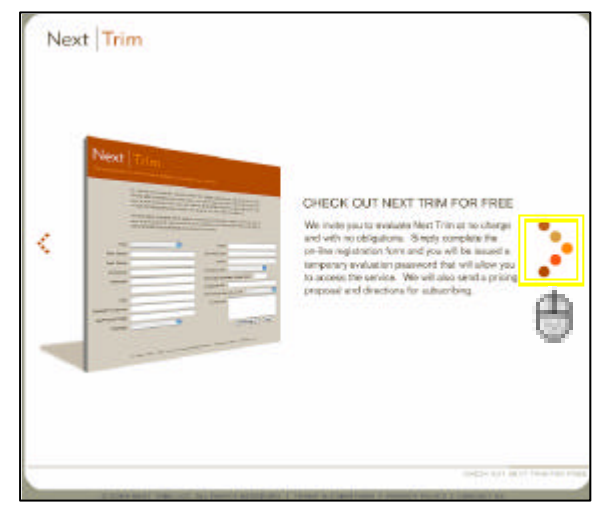

3. 矢印をクリックし続くとツアーを案内さ れます。以下の画面の矢印をクリックする と、会員登録の画面に入ります。

| Next<br>The indispensable                                                                         |                                                                                                    |                                                                                                    |                                                                                                    |
|---------------------------------------------------------------------------------------------------|----------------------------------------------------------------------------------------------------|----------------------------------------------------------------------------------------------------|----------------------------------------------------------------------------------------------------|
| To receive free t<br>will be sent an e<br>of time in order<br>All information s<br>password, we w | emporary access to llext Tr<br>mail containing a temporary<br>to fully evaluate our service,<br>ubmitted will be treated cor<br>ill also provide a quotation f | im, please complete and submit the form below. Short<br>user Id and password. You may use this password to<br>-<br>mpletely confidentially and you are under no obligation,<br>or subscription to llext Trim, as well as instructions fo | ly after submitting your information, you<br>access lextTrim, com for a limited period<br>Along with the temporary user id and<br>r purchasing a subscription to llext Trim. |
| • Title                                                                                           | Select One                                                                                                    | • Email                                                                                                    |                                                                                                    |
| • First Name                                                                                      |                                                                                                    | • Re-enter Email                                                                                                    |                                                                                                    |
| • Last Name                                                                                       |                                                                                                    | • Phone                                                                                                    |                                                                                                    |
| • Company                                                                                         |                                                                                                    | • Company Type                                                                                                    | Select One                                                                                                    |
| • Address                                                                                         |                                                                                                    | • How many location                                                                                                    | ns do you have?                                                                                                    |
|                                                                                                   |                                                                                                    | Company URL                                                                                                    |                                                                                                    |
| o City                                                                                            |                                                                                                    | • How did you hear                                                                                                    | about NextTrim? Select One                                                                                                    |
| • State Province                                                                                  |                                                                                                    | Comments                                                                                                    |                                                                                                    |
| • Zip Postal Code                                                                                 |                                                                                                    |                                                                                                    |                                                                                                    |
| • Country                                                                                         |                                                                                                    | ~                                                                                                    |                                                                                                    |
|                                                                                                   |                                                                                                    |                                                                                                    |                                                                                                    |
|                                                                                                   |                                                                                                    |                                                                                                    |                                                                                                    |
|                                                                                                   |                                                                                                    |                                                                                                    | Clear Submit                                                                                                    |
|                                                                                                   | () 2004 NEX                                                                                                    | TANK LLC ALL BRINTS BESERVED   BRUNCK BOLICK                                                                                                    | L CONTRET US                                                                                                    |

4. 登録の方法は"c.会員登録の画面"にご 参考ください。

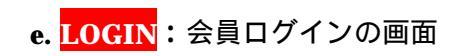

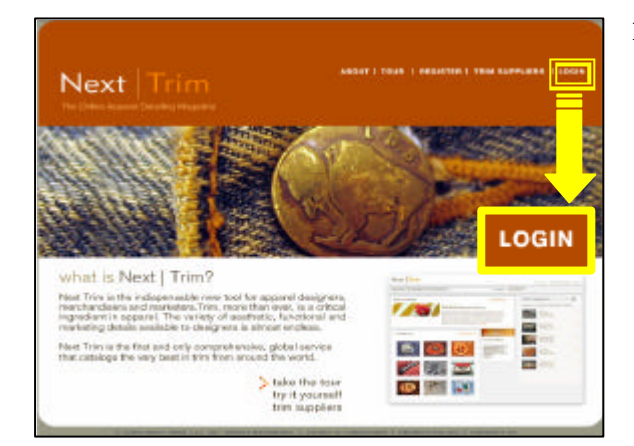

1. マウスで LOGIN のところをポイント し、クリックしてください。

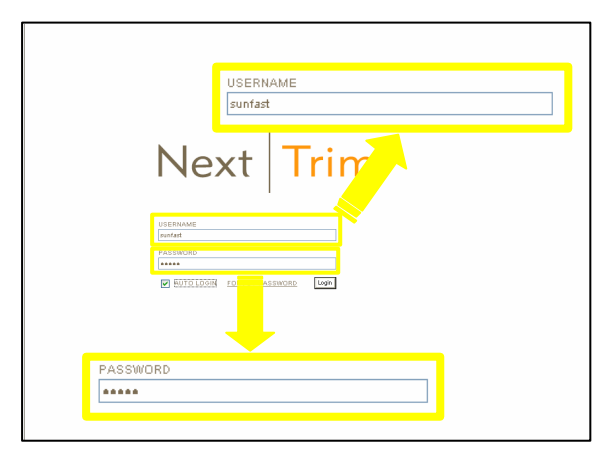

 ユーザーID 又は仮 ID 番号を "USERNAME"の空欄に入力し、パスワ ードを"PASSWORD"の空欄に入力して ください。"LOGIN"ボタンを押し、ログ インします。

\* " AUTO LOGIN "のところにチェックを 入れると、次回ログイン時、パスワードを 再入力する必要がありません。

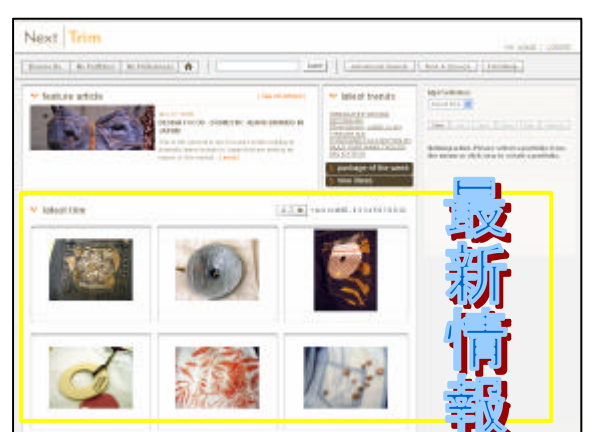

3. Next Trim 会員用の主要な画面です。

Next Tri<mark>m</mark> サイト日本語説明書

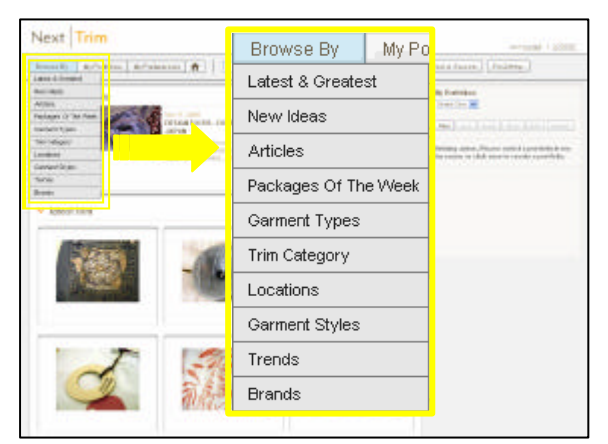

4-1." Brower By "のメニューを選択すると、 いろいろな分類で情報写真を呼び出すこと

ができます。 Latest & Greatest: 最新と最高 New Ideas: 新着想 Article: 説明文章 Packages Of The Week: 今週のお勧め Garment Types: 衣装外の Trim Category: 飾り Location: 位置 Garment Styles: 衣装スタイル Trends: 流行 Brands: ブランド

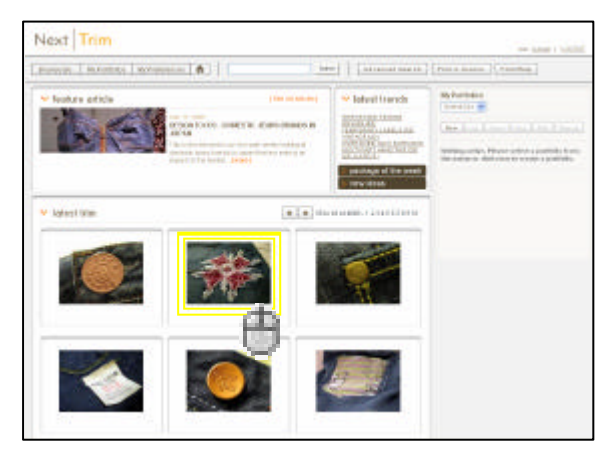

4-2. 写真の詳細を見る時、マウスで写真の 上でダブルクリックしてください。

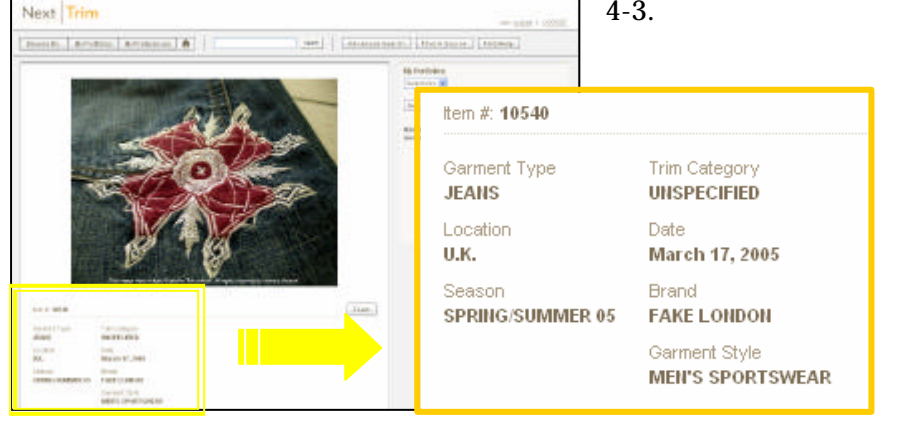

4-3. 選択した商品の詳細情報の画面ができ ています。 Next Trim

Browse By My Portfolios My Preferences 🛖

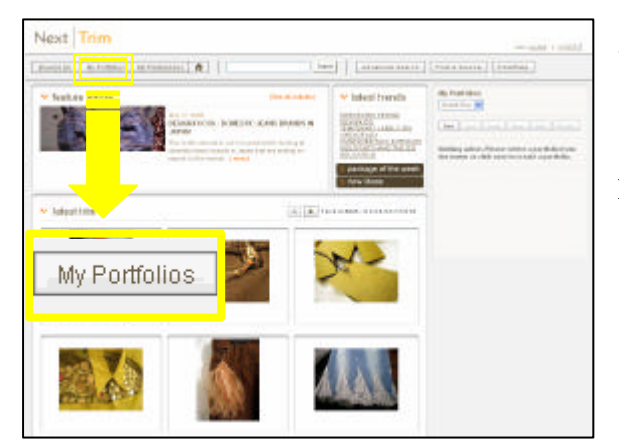

Search Find A Source FAQRetp

5-1. " My Portfolio " は会員のお気に入り情 報を保存する場所です。会員は自身のファ ルドを作ることができます。 " My Portfolio " のところをポイントし、クリッ クして下さい。

5-2. この画面で、Portfolio の詳細を見る、 編集する、削除することができます。

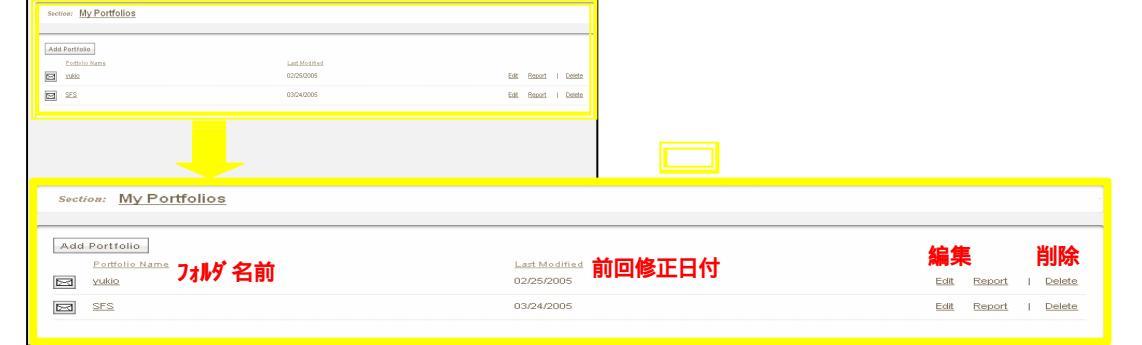

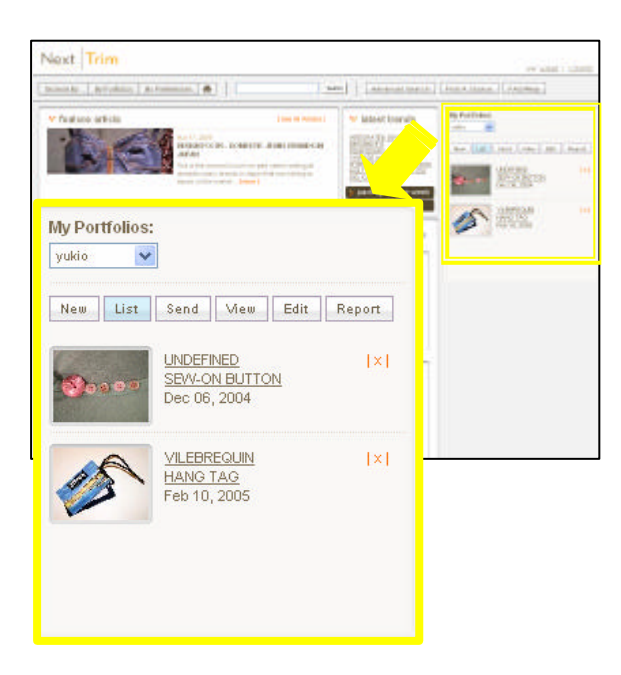

5-3. あるいは会員の主画面でも "My Portfolio"を操作することができます。主画 面の右部分に随時 My Portfolioの情報が掲 載されています。

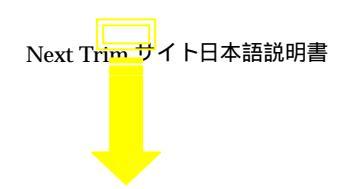

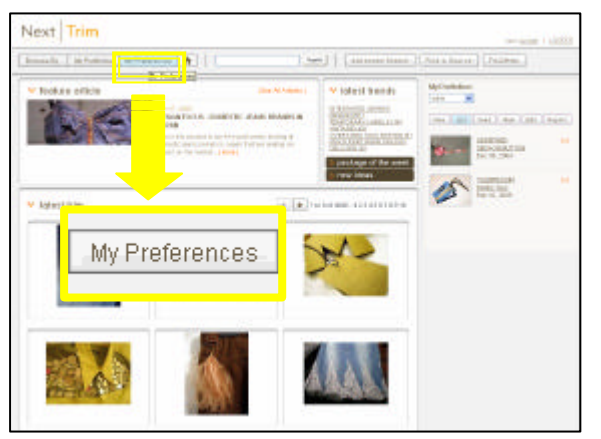

6-1. "My Preference"は会員の個人や会 社の基本資料です。"My Preference"のと ころをポイントし、クリックして下さい。

|                                                                                                    | 0                                                                                                    |                                                    |                                                                                                    |                                               | and and an |
|----------------------------------------------------------------------------------------------------|----------------------------------------------------------------------------------------------------|----------------------------------------------------|----------------------------------------------------------------------------------------------------|-----------------------------------------------|------------|
| +10-                                                                                                    |                                                                                                    |                                                    |                                                                                                    |                                               | Dee New    |
| al.,                                                                                                    | Palen.                                                                                                    | 1000                                               |                                                                                                    |                                               |            |
|                                                                                                    | Tananti                                                                                                    |                                                    | And the                                                                                                    |                                               |            |
|                                                                                                    | 100                                                                                                    |                                                    | 100.000                                                                                                    |                                               |            |
| 10000                                                                                                    | بيرد معرجين الاستنبا                                                                                                    |                                                    |                                                                                                    |                                               |            |
| 1000                                                                                                    |                                                                                                    |                                                    | Robo .                                                                                                    |                                               |            |
| B-49-100-1                                                                                                    |                                                                                                    | • 100 million of                                   | 10 m                                                                                                    |                                               |            |
| #11-1                                                                                                    |                                                                                                    |                                                    | 2000                                                                                                    |                                               |            |
| 40                                                                                                    |                                                                                                    | •                                                  | Sen om                                                                                                    | *                                             |            |
|                                                                                                    | 1018 84                                                                                                    | Contraction (The                                   |                                                                                                    |                                               |            |
|                                                                                                    |                                                                                                    |                                                    |                                                                                                    |                                               | Submit     |
| tala Preterano<br>El rost una est<br>un tale Pretera<br>set te latera activa<br>ese e te sector a<br>n                                                                                                    | n)<br>States de complete en<br>August anne de la complete<br>Algère de complete de complete                                      | n<br>mendiktis dar<br>arrotatischerge              | New York Collect an advector for control<br>multiple-scale specific performance are                                                                                                    | Na man mant basi sama<br>Tisabel 17 Na Ke, Mi | Submit     |
| Calle Profession<br>Calle Professioner<br>Call Name Professioner<br>and The Administration<br>and The Administration<br>In<br>Internet<br>Internet<br>In | n)<br>historia (formal filter and<br>degraphic and second the star<br>of the filter of the following the star<br>second figure ( | nerrotekine ober<br>errotekine fersio<br>ter (jes) | And Specification and advect to the control<br>to the state of the state of the state of the state<br>of the state of the state of the state of the state of the state<br>of the state of the state | Name and barrane                              | Submit     |

6-2. 会員の個人や会社の資料をみること、 編集することができます。修正する際に "Submit"ボタンを押して、資料の更新が できます。

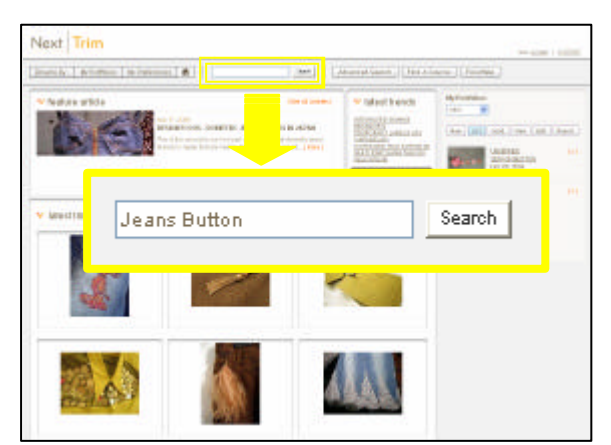

7-1. 空欄の中に検索したいキーワールドを 入力し、"search"のボタンを押して、検索 動作が始まります。

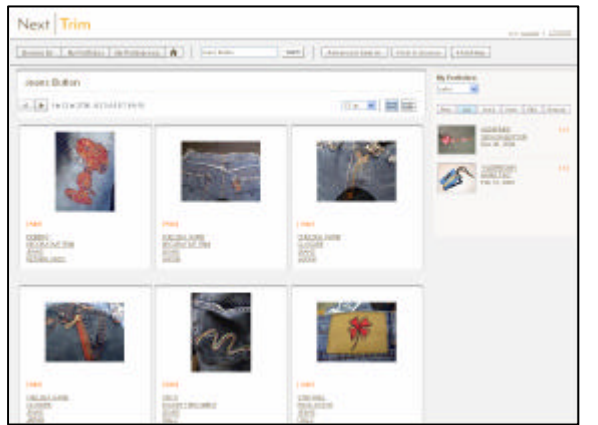

7-2. 7-1 で入力したキーワールドの検索結 果です。

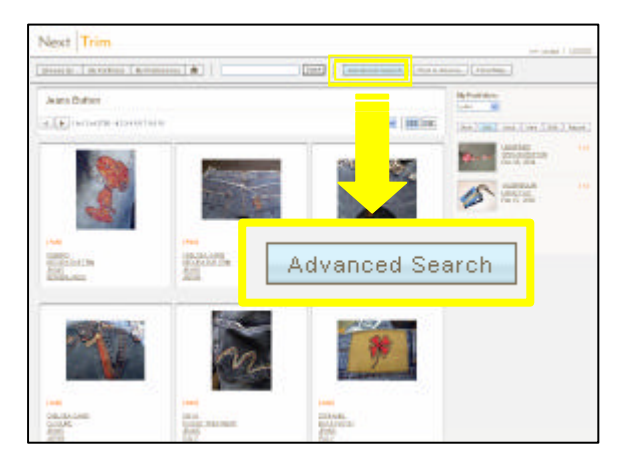

7-2. さらに、より詳しいキーワールドで検 索したい場合、" Advanced Search " のとこ ろをマウスでポイントし、クリックしてく ださい。

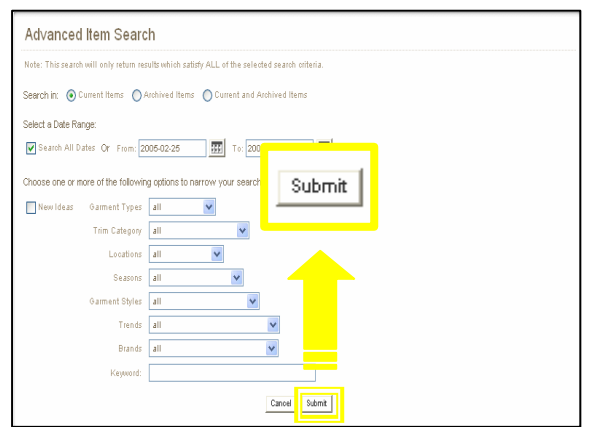

7-3. "Advanced Item Search"の画面で多
種な分類を選べて、検索することができま
す。入力完了後、"Submit"ボタンを押し
て、検索し始めます。